# 深圳药品交易平台大数据智能监管 平台操作手册 (生产企业)

深圳市全药网药业有限公司

2024年3月

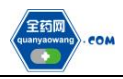

| 1. 会员登录                        |
|--------------------------------|
| 2. 国采/省采监测                     |
| 2.1 中选药品执行进度监测1                |
| <b>3. 供应管理分级评价</b>             |
| 3.1.生产企业月度分级评价结果查询及导出          |
| 3.2 生产企业季度考核结果查询及导出            |
| 3.3 统计周期内未按要求建立配送建立关系结果明细查询及导出 |
|                                |
| 3.4 统计周期内未及时响应及未及时配送订单数据明细查询及导 |
| 出4                             |
| 3.5 统计周期内未及时签订或拒签合同数据明细查询及导出5  |

#### 1. 会员登录

登录到深圳药品交易平台,进入"大数据智能监管平台", 点击左侧栏标题进入对应监测模块,界面如下图。

|                             |      | (      | 请输        | 入您要         | 查找的内   | 容         |                  |         | 搜索        |           |        |          |           |          |    |
|-----------------------------|------|--------|-----------|-------------|--------|-----------|------------------|---------|-----------|-----------|--------|----------|-----------|----------|----|
| し<br>数据中心<br>し<br>大数据智能监管平台 |      |        |           | <b>全</b> 员· | Þŵ     |           | <b>◎</b><br>系统管理 |         |           | マスの中心     |        |          | 気気中心      |          |    |
| 大数据智能监                      | 管平   | 台      |           |             |        |           |                  |         |           |           |        |          |           |          |    |
| 命 主页                        | <    | are    | 也月度分级评价结果 | ×           |        |           |                  |         |           |           |        |          |           | > +      | x  |
| と 国第/背梁松淵 ~                 |      | 年份 🗆 2 | 024       |             |        | 月份 三月     |                  | ~       | rt (221)  |           |        | 月度评级 请选择 |           | ب<br>د   |    |
| 自 供应管理分级评价 ^                | 0.83 | -      |           |             |        |           |                  |         |           |           |        |          |           | >        |    |
| 生产企业月度分级评价结果                | #    | 年份     | 月份        | 城市          | 生产企业名称 | 已建立配送关系两部 | 计数 挂网药品个数        | 配送关系建立率 | 配送关系建立牢得分 | 生产企业2个工作日 | 医疗机构已签 | 合同签订及财率  | 合同签订及财牢得分 | 交易的局配送政皇 | Ż. |
| 生产企业手度考核结果                  |      |        |           |             |        |           |                  |         |           | 内已签订合同条数  | 订合同集款  |          |           | 满足率总和    |    |
| 配送企业月度分级评价结果                |      |        |           |             |        |           |                  |         |           |           |        |          |           |          |    |
| 配送企业手度考核结果                  |      |        |           |             |        |           |                  |         |           |           |        |          |           |          |    |
| 统计周期内未按要求建立配                |      |        |           |             |        |           |                  |         |           |           |        |          |           |          |    |
| 统计周期内未及时响应及未                |      |        |           |             |        |           |                  |         |           |           |        |          |           |          |    |
| 统计周期内未及时签订或拒                |      |        |           |             |        |           |                  |         |           |           |        |          |           |          |    |

#### 2. 国采/省采监测

#### 2.1 中选药品执行进度监测

中选药品执行进度用于监测医疗机构各集采批次生产 企业中选药品的执行进度,包括任务量、中选药品配送量、 中选药品配送金额、执行进度和序时进度的对比条形图。

点击"国采/省采监测-中选药品执行进度监测结果"进入操作界面,可在"执行进度计算方式"中选择按最小制剂 单位统计还是按含量统计执行进度。

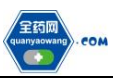

在筛选项中可筛选需要查询的集采批次、药品信息、也 可按照是否正在执行或者是否已达序时进度筛选需要查询 的中选药品的执行情况,可通过"导出数据"导出相应的结 果信息。

| 「「「「「」」 「「」」 「」 「」 「」 「」 「」 「」 「」 「」 「」 | 8  | 用/面系统                  | 大名称 访远师            | ~              | 医药机构名               |              |         | 医药机构属性 公立 ~ |        |                  | 火行进度计算方式    | 按最小制剂单位统计            | ~         |
|-----------------------------------------|----|------------------------|--------------------|----------------|---------------------|--------------|---------|-------------|--------|------------------|-------------|----------------------|-----------|
| 執行进度-国采/                                | -  |                        | <b>10</b> 7        | ~              | 医药机构新在区             | # W354       |         | 药品编码        | 請戚/    | 人防局偏弱            | 批准文号        | 前編入出現交易              |           |
| 執行进度監測                                  | Γ  | 8                      | <b>特名称</b> 请输入运种名称 |                | <b>药品名称</b> 请输入的显念称 |              |         | 规格          | 诸威     | 108              | 生產企业        | 请输入生产生业              |           |
| 理分级评价                                   | L  | 最赘正                    | 田林行 前出版            | ×              | 最贫已达序时进             | <b>双</b> 请选择 | ~       |             |        |                  |             |                      |           |
|                                         |    | 城市                     | 國來/查采批次名称          | 集采执行时间段        | 8                   | 50.498.00    | 医药机构所在医 | а 5         | 品编码    | 品种名称             | 药品名称        | 段档                   | 生产企业      |
|                                         | 1  | 深圳市                    | 第八批国家集中采购          | 2023-07-31至202 | 4-07-30 深刻          | e 11         | 福田区     | MO          | 229882 | 内象勒谷象勒部主教州       | 内部路谷部路标注封波  | 100ml/20g            | 百变万隆制药股份制 |
|                                         | 2  | 深彩市                    | 河南十四省联盟            | 2022-11-10至202 | 3-11-09 深印          |              | 48日区    | 500         | 31872  | 阿乐遗知剂            | 可乐定起片       | 2mg                  | 给尔滨新约现代制度 |
|                                         | 3  | 12010                  | 第八批国家集中采购          | 2023-07-31至202 | 4-07-30 🗐           |              | 福田区     | MO          | 232738 | 非市地平口使释控释制型      | 总是地干使释片     | Sing                 | 常州四药制药有限公 |
|                                         | 4  | 321A                   | 广东省同比特龙等药品集采续      | 2024-01-01至202 | 4-12-31 🗐           |              | 福田区     | MO          | 001050 | 同卡波總口服業預約型       | 同卡波維片       | 50mg                 | 样耳医药很健有限。 |
|                                         | 5  | 深圳市                    | 广东省阿比特龙等药品集采绿      | 2024-01-01至202 | 4-12-31 (20)        | (A)          | 福田区     | M0.         | 222687 | 内边影中/长琶旗防乳注      | 内边影中/长锦翔防乳注 | 20ml:0.2g            | 四川料伦药业股份制 |
|                                         | 6  | 深圳市                    | 第五批国采续约2023        | 2023-10-09至202 | 4-10-08 🗐           |              | 植田区     | MO          | 102303 | 确充沙型注封剂          | 确先沙察注封液     | 50mb16g (1)          | 杨子江药业集团有限 |
|                                         | 7  | 深圳市                    | 广东联盟双氯芬酸等药品集系。     | 2024-01-10至202 | 5-01-09 💷           | 100          | 福田区     | MO          | 000016 | 阿奇霉菌口服液体剂        | 同臣蜀豪干荒墓利    | 0.1g(按C38H72N2012计)  | 採納制药有限公司  |
|                                         | 8  | (\$\$1/ <del>0</del> ) | 广东联盟双氯芬酸等药品素菜。     | 2024-01-10至202 | 5-01-09 💷           |              | 48日区    | MO          | 001245 | 16946H(8=946H)(3 | 把调后间的注射液    | 2ml:0.25g            | 山西营新双鹬的业绩 |
|                                         | 9  | 深圳市                    | 第七批關某種的2023        | 2023-11-30至202 | 4-11-29 389         | p 1 -        | 福田区     | MO          | 002259 | 美罗塔莱注射剂          | 注射用美罗塔南     | CIC17H25N3O551+0.25g | 深圳华药南方制药和 |
|                                         | 10 | Role                   | 第七批国采峡约2023        | 2023-11-30至202 | 4-11-29 🗐           | p1. 10005    | 福田区     | MO          | 059817 | 元林国家体励到11时间      | 克林霉素调励和注封波  | 2ml.0.3g(按克林霉素计)     | 江苏神龙药业有限。 |
|                                         | 11 | 深圳市                    | 第七批國采練約2023        | 2023-11-30至202 | 4-11-29 381         | el mili      | 福田区     | MO          | 225741 | 真的也布口服某样制度       | 调励具可信车获用    | 75mg(以真可信韦计)         | 广东东阳光两业船  |

## 3. 供应管理分级评价

### 3.1. 生产企业月度分级评价结果查询及导出

点击"供应管理分级评价-生产企业月度分级评价结果" 进入操作界面,通过筛选条件可查询本企业相关月度分级评价结果信息,通过"导出数据"可导出相应的结果信息。

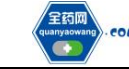

| <b>≙ 主</b> 页 | < #3  | 1 17 2 2  | 月成分療汗的結果 | t ×   |        |             |        |         |             |                       |                 |           |            | > +               | ×  |
|--------------|-------|-----------|----------|-------|--------|-------------|--------|---------|-------------|-----------------------|-----------------|-----------|------------|-------------------|----|
| ビ 国来/前采监測 ジン |       | <b>#6</b> | 24       |       | 月6     | -A          |        | ~ #     | <b>5</b> 深圳 |                       | ~               | 月歲洋版 计选择  |            | ~                 | a  |
| 自供应管理分级评价 ^  | @ 188 | HERME     |          |       |        |             |        |         |             |                       |                 |           |            | ;                 | ,  |
| 生产企业月度分级评价结果 |       | 年份        | 月份       | 城市    | 生产企业名称 | 已建立配送关系药品个数 | 挂网药品个数 | 配送关系建立率 | 配送关系建立牢得分   | 生产企业2个工作日<br>内已签订合同条数 | 医疗机构已签<br>订合同条数 | 合同签订及时率   | 合同签订及时率得分  | 交易药品配送数量<br>满足率总和 | Ż. |
| 生产企业手度考核结果   | 1     | 2024      | 2        | 16.00 |        | 131         | 131    | 100.00% | 25          | 54                    | 55              | 98.18%    | 35         | 4281.94%          |    |
| 配送企业月度分级评价结果 |       |           |          |       |        |             |        |         |             |                       |                 |           |            |                   |    |
| 配送企业手度考核结果   |       |           |          |       |        |             |        |         |             |                       |                 |           |            |                   |    |
| 统计周期内未按要求建立配 |       |           |          |       |        |             |        |         |             |                       |                 |           |            |                   |    |
| 统计周期内未及时响应及未 |       |           |          |       |        |             |        |         |             |                       |                 |           |            |                   |    |
| 统计周期内未及时签订或拒 |       |           |          |       |        |             |        |         |             |                       |                 |           |            |                   |    |
|              |       |           |          |       |        |             |        |         |             |                       |                 |           |            |                   |    |
|              |       |           |          |       |        |             |        |         |             |                       |                 |           |            |                   |    |
|              |       |           |          |       |        |             |        |         |             |                       |                 |           |            |                   |    |
|              |       |           |          |       |        |             |        |         |             |                       |                 |           |            |                   |    |
|              |       |           |          |       |        |             |        |         |             |                       |                 |           |            |                   |    |
|              |       |           |          |       |        |             |        |         |             |                       |                 |           |            |                   |    |
|              | 4     | _         |          |       |        |             |        |         |             |                       |                 |           |            |                   | •  |
|              | ① 等出数 |           |          |       |        |             |        |         |             |                       | 共               | 1 条 20条/页 | < <b>1</b> | > 前往 1            | 页  |

#### 3.2 生产企业季度考核结果查询及导出

点击"供应管理分级评价-生产企业季度考核结果"进入 操作界面,通过筛选条件可查询本企业相关季度考核结果信息,通过"导出数据"可导出相应的结果信息;同时,生产 企业季度考核结果累计两次及以上不合格会标对应颜色予 以警示,颜色标识情形参考整体保供方案。

|               |                | 生产企业月度分级开的结果 × | ±^*@@####### × |           |      |            |          |               |        | e e x |
|---------------|----------------|----------------|----------------|-----------|------|------------|----------|---------------|--------|-------|
| ビ 国来/商采益測     | x6+            | r 3891         | ×              | 年份 🖽 2024 |      | 5 <b>R</b> | 2024斑二系斑 | SET SEE       |        | ~ Q   |
| B നമലയായനം ^  | · HERRY        | 8              |                |           |      |            |          |               |        | >     |
| 生产企业月度分级评价结果  | = <u>\$</u> Pi | 2 <b>1</b> 28# | 城市             | 年的        | 季度   | 手度平均分      | 手度考镜结果   | 年度蒙计考核不合格次数   | 是否主动修复 |       |
| 生产企业学校考察结束    | 3 888          |                | (集1)<br>(集1)   | 2024      | 第二学支 | 60         | 不合權      | 2             | 8      |       |
| 配送企业月度分级评价结果  |                |                |                |           |      |            |          |               |        |       |
| 配送企业手度考核结果    |                |                |                |           |      |            |          |               |        |       |
| 统计周期内未按要求建立配。 |                |                |                |           |      |            |          |               |        |       |
| 统计周期内未及时响应及未  |                |                |                |           |      |            |          |               |        |       |
| 统计周期内末及时签订或拒  |                |                |                |           |      |            |          |               |        |       |
|               |                |                |                |           |      |            |          |               |        |       |
|               |                |                |                |           |      |            |          |               |        |       |
|               |                |                |                |           |      |            |          |               |        |       |
|               |                |                |                |           |      |            |          |               |        |       |
|               |                |                |                |           |      |            |          |               |        |       |
|               |                |                |                |           |      |            |          |               |        |       |
|               | ① 导出数据         |                |                |           |      |            |          | 共1条 20条/页 · 〈 | 1 > 的  | 佳 1 页 |

3.3 统计周期内未按要求建立配送建立关系结果明细查 询及导出

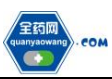

点击"供应管理分级评价-统计周期内未按要求建立配送建立关系结果明细"进入操作界面,通过筛选条件可查询本企业统计周期内未按要求建立配送建立关系结果明细,通过"导出数据"可导出相应的结果信息。

| <b>命</b> 主页  |    | # <b>R</b> | 统计周期内未放置计 | 建立配送关系数 | Refiel × |         |       |    |    |          |        |        |             |          |         | > +  | ×      |
|--------------|----|------------|-----------|---------|----------|---------|-------|----|----|----------|--------|--------|-------------|----------|---------|------|--------|
| ビ 国来/資料協選 ジン | Γ  | 年份         | III 2024  |         |          | 月份      | 二月    |    | ~  | 城市       | 運利     |        | < − 药呈编码    | 请输入药品编码  |         | a    |        |
| 自供应管理分级评价 ^  |    | 通用名        | 请输入通用名    |         |          | 國采/會采批次 | 1833年 |    |    | 是否集采中运药品 | 请选择    |        | ~ ##E588861 | 1035F    |         |      |        |
| 生产企业月度分级评价结果 |    | > Renited  |           |         |          |         |       |    |    |          |        |        |             |          |         | >    | -      |
| 生产企业手度考核结果   | ÷  | 年份         | 月份        | 城市      | 药品编制     | 通用名     | 商品名   | 别型 | 规格 | 包装线      | 8 包装单位 | 生产企业名称 | 批准文号        | 国家医保药品代码 | 国乐/省乐批次 |      | 是?     |
| 配送企业月度分级评价结果 |    |            |           |         |          |         |       |    |    |          |        |        |             |          |         |      |        |
| 配送企业季度考核结果   |    |            |           |         |          |         |       |    |    |          |        |        |             |          |         |      |        |
| 统计周期内末按要求建立配 |    |            |           |         |          |         |       |    |    |          |        |        |             |          |         |      |        |
| 统计周期内未及时响应及未 |    |            |           |         |          |         |       |    |    |          |        |        |             |          |         |      |        |
| 统计周期内末及时签订或拒 |    |            |           |         |          |         |       |    |    |          |        |        |             |          |         |      |        |
|              |    |            |           |         |          |         |       |    |    |          |        |        |             |          |         |      |        |
|              |    |            |           |         |          |         |       |    |    |          |        |        |             |          |         |      |        |
|              |    |            |           |         |          |         |       |    |    |          |        |        |             |          |         |      |        |
|              |    |            |           |         |          |         |       |    |    |          |        |        |             |          |         |      |        |
|              |    |            |           |         |          |         |       |    |    |          |        |        |             |          |         |      |        |
|              |    |            |           |         |          |         |       |    |    |          |        |        |             |          |         |      |        |
| Г            | ÷. |            |           |         |          |         |       |    |    |          |        |        | 共0条         | 20条/页 >  | < 1 →   | 前往 1 | •<br>5 |

3.4 统计周期内未及时响应及未及时配送订单数据明细 查询及导出

点击"供应管理分级评价-统计周期内未及时响应及未 及时配送订单数据明细"进入操作界面,通过筛选条件可查 询本企业统计周期内未及时配送完成(配送数量-有效订单 数量<0)的订单数据明细,通过"导出数据"可导出相应的 结果信息。

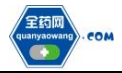

| ⊻国采/省采监测 >   | 圆采/窗采批次  | 请选择       |          |        | <b>药品纳药</b> 请输入药品》 | 166                   |        | 考名 清給入通用名    |      | 皇否医疗机构任务量药品 请选择 |        |           | ~        | ۹  |
|--------------|----------|-----------|----------|--------|--------------------|-----------------------|--------|--------------|------|-----------------|--------|-----------|----------|----|
| ]供应管理分级评价 ^  | 配送企业名称   | 请输入配送企业名称 | 8        |        | 配送企业是否及时确认订单       | 自选择                   | ~ 订单创建 | 日期 田 开始日期 ・  | 结束日期 |                 |        |           |          |    |
| 生产企业月度分级评价结果 | ● 股票说明   |           |          |        |                    |                       |        |              |      |                 |        |           |          | >  |
| 生产企业手度考核结果   | 包装规格     | 包装材质      | 单位       | 单位     | 是否医疗机构任务量药品        | 生产企业名称                | 配送企业名称 | 配送企业是否及时确认订单 | 订单数量 | 括案数量            | 有效订单数量 | 订单金额 (元)  | 48小时配送数量 | A  |
|              | 28片/盒    | 포         | ±        | 12.6   | <b>T</b>           | and the second second | 1000   | 是            | 810  | 0               | 810    | 10206     | 600      | 60 |
| 他怎企业月晨分级评价结果 | IIU 5支/盒 | 安联        | ź        | 53.4   | <b>a</b>           | 1000                  |        | 是            | 320  | 0               | 320    | 17088     | 160      | 16 |
| 配送企业手度考核结果   | 1支/盒     | 中避硅玻璃機制。  | ±        | 340    | 50<br>10           | and the second second |        | 是            | 60   | 0               | 60     | 20400     | 0        | 0  |
|              | 24)竹/盦   | 相望包装      | ±        | 42.96  | <b>T</b>           | and the second second |        | 是            | 10   | 0               | 10     | 429.6     | 0        | 0  |
| 统计周期内末按要求建立配 | 5支/盒     | 포         | ±        | 156.98 | <b>T</b>           | 1000                  |        | (是           | 60   | 0               | 60     | 9418.8    | 18       | 18 |
|              | 1瓶/盒     | 玻璃瓶       | <b>±</b> | 83.55  | 是                  |                       |        | 是            | 30   | 0               | 30     | 2506.5    | 0        | 0  |
| 统计局则归未及时则应及未 | 5支/盒     | 오         | ±        | 156.98 | <b>T</b>           | and the second second |        | 是            | 998  | 0               | 998    | 156666.04 | 360      | 36 |
| 统计周期内末及时签订或拒 | 14时/盒    | 오         | ź        | 19.29  | 香                  |                       | 1000   | 是            | 600  | 0               | 600    | 11574     | 0        | 0  |
|              | 5支/盒     | 奎         | <b>±</b> | 156.98 | ði -               |                       |        | 是            | 6    | 0               | 6      | 941.88    | 0        | 0  |
|              | 5支/盒     | 포         | 意        | 156.98 | <b>a</b>           | 1000                  |        | 是            | 20   | 0               | 20     | 3139.6    | 0        | 0  |
|              | 28片/盒    | 空         | ź        | 12.6   | 香                  |                       |        | 局            | 270  | 0               | 270    | 3402      | 0        | 0  |
|              | 1支/盒     | 中絕硅玻璃機制。  | ±        | 340    | 香                  | 1000                  |        | · 是          | 10   | 0               | 10     | 3400      | 0        | 0  |
|              | 30片/瓶    | 포         | 瓶        | 8.61   | 20 C               |                       |        | - 是          | 400  | 0               | 400    | 3444      | 0        | 0  |
|              | 1支/盒     | 中翻發玻璃機制。  | ±        | 340    | 香                  |                       |        | 1.8          | 100  | 0               | 100    | 34000     | 0        | 60 |
|              | 以 5瓶/盒   | 至         | 2        | 30     | ā.                 |                       |        | 2            | 120  | 0               | 120    | 3600      | 118      | 11 |
|              | J( 1瓶/瓶  | 预充式(预准封)  | 瓶        | 682.5  | 21 C               | 1000                  |        | 湿            | 2    | 0               | 2      | 1365      | 0        | 0  |
|              | 14片/盒    | 堂         | ŝ        | 32.8   | <b>T</b>           |                       |        | <b>A</b>     | 50   | 0               | 50     | 1640      | 0        | 0  |
|              | 5支/盒     | 至         | 2        | 156.98 | 否                  | 1000                  |        |              | 60   | 0               | 60     | 9418.8    | 0        | 0  |

3.5 统计周期内未及时签订或拒签合同数据明细查询及 导出

点击"供应管理分级评价-统计周期内未及时签订或拒 签合同数据明细"进入操作界面,通过筛选条件可查询本企 业统计周期内未及时签订或拒签合同数据明细,通过"导出 数据"可导出相应的结果信息。

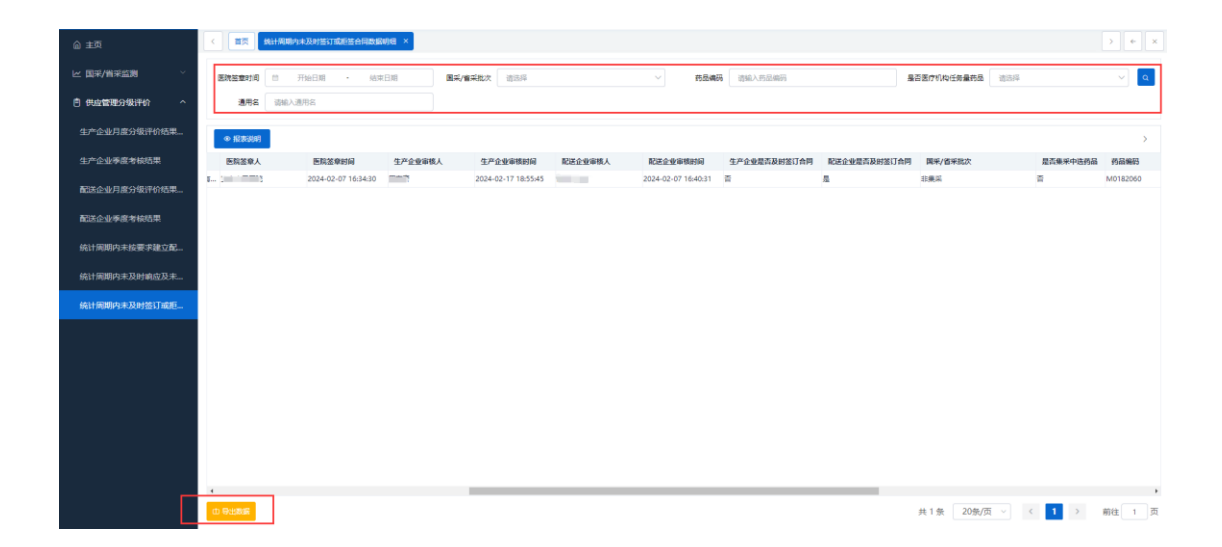